1. Go to https://unmhsc.sharepoint.com/sites/UNMHealthSoftwareDownloads and download and run the installer for your operating system.

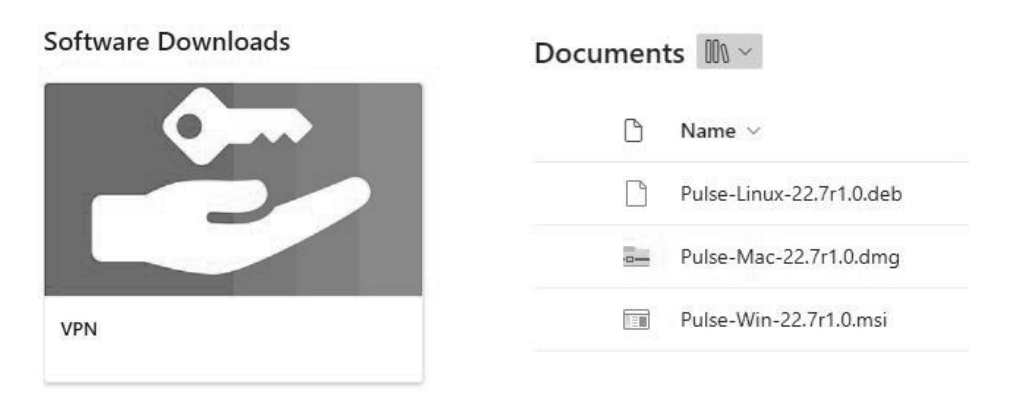

2. Run the install, and click next.

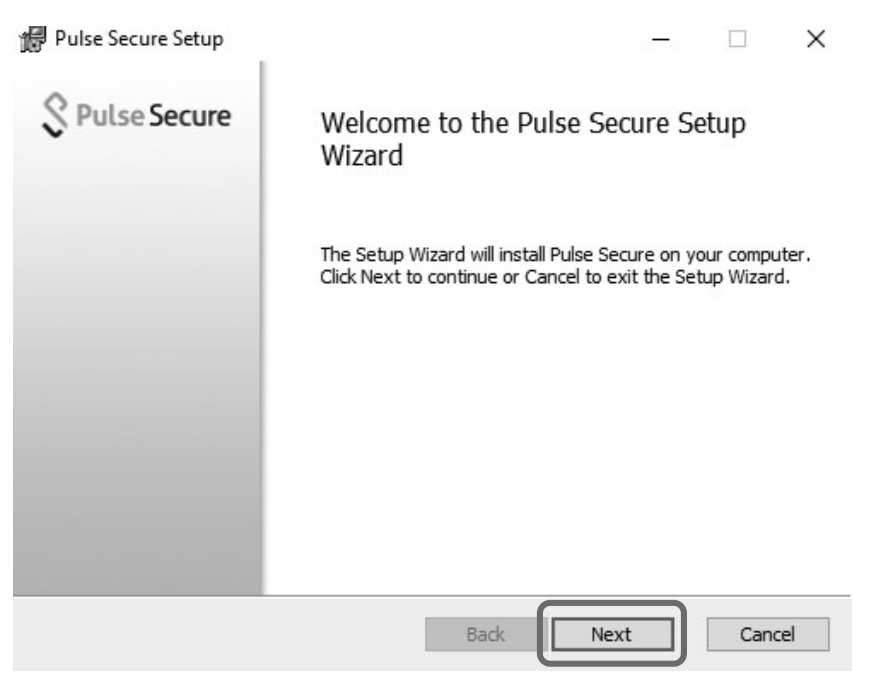

3. Click Install.

| Pulse Secure Setup                                                                                                    | -         |         | ×    |
|----------------------------------------------------------------------------------------------------|-----------|---------|------|
| Ready to install Pulse Secure                                                                                                   | \$ PI     | ulse Se | cure |
| Click Install to begin the installation. Click Back to review or change installation settings. Click Cancel to exit the wizard. | any of yo | bur     |      |
|                                                                                                    |           | 215     |      |
| Back                                                                                                    |           | Cano    | el   |

4. If you have User Account Control enabled, click Yes.

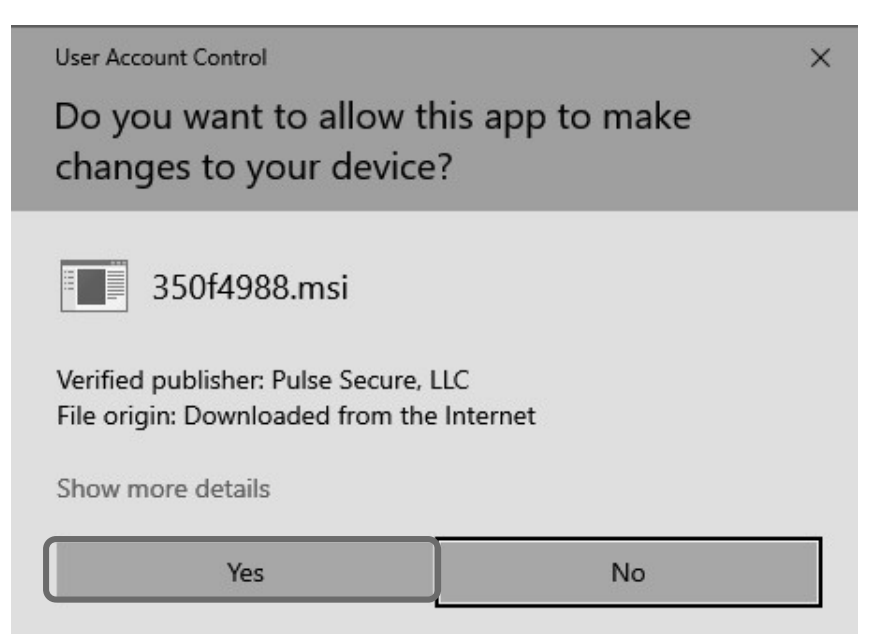

5. Click Finish.

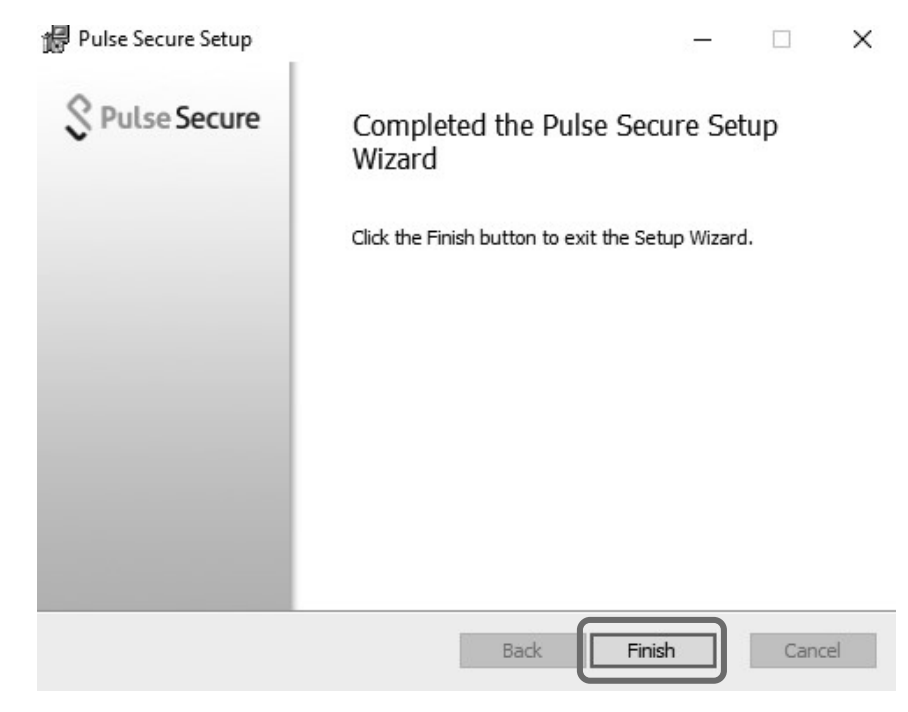

6. Open Pulse Secure and Click + to add a connection.

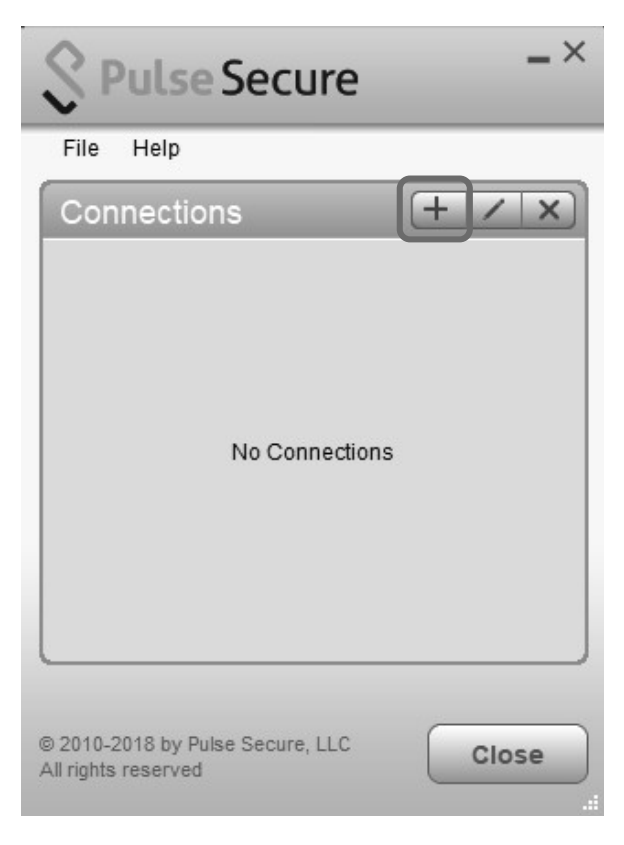

7. Enter the information below and click Add.

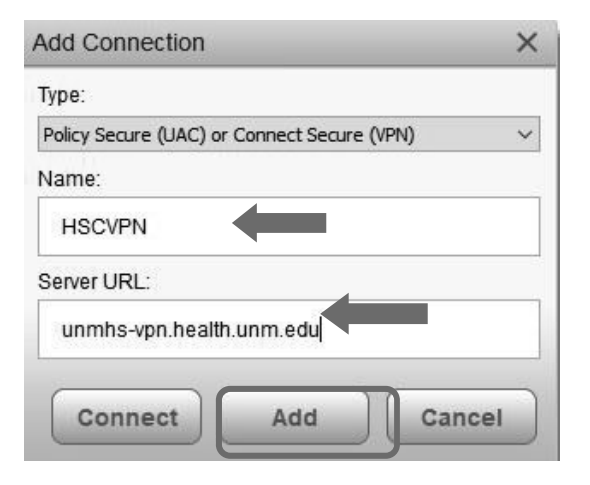

8. Click Connect.

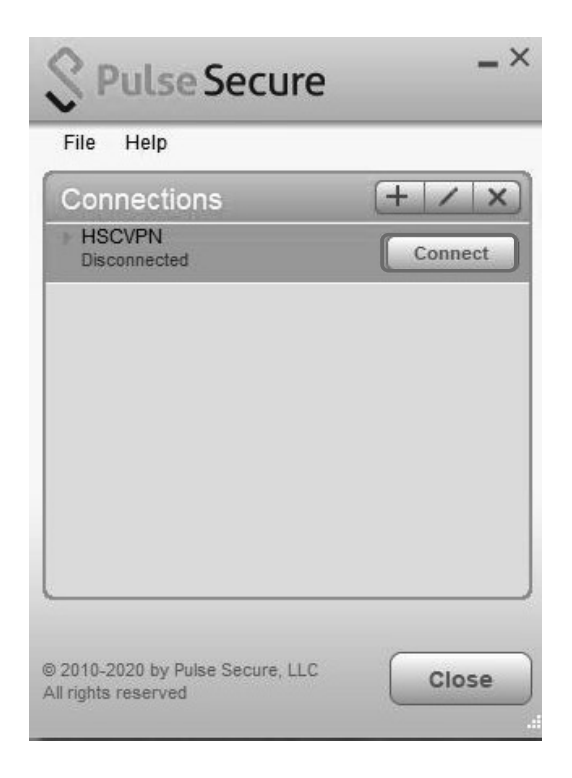

9. You will be prompted to login to Pulse VPN. Login using your HSC NetID and password.

| 💲 Pulse Secure                         |                                              |
|----------------------------------------|----------------------------------------------|
| Welcome to the<br>Pulse Connect Secure |                                              |
| username password                      | Please sign in to begin your secure session. |
| Sign In                                |                                              |

10. You may be prompted for Microsoft Multi-factor Authenitcation.

If you have not setup Microsoft MFA yet, then you will need to do that following the instructions at https:// hsc.unm.edu/about/cio/technology-support/microsoft-365.html

11. You are now connected. To disconnect your session, click Disconnect.

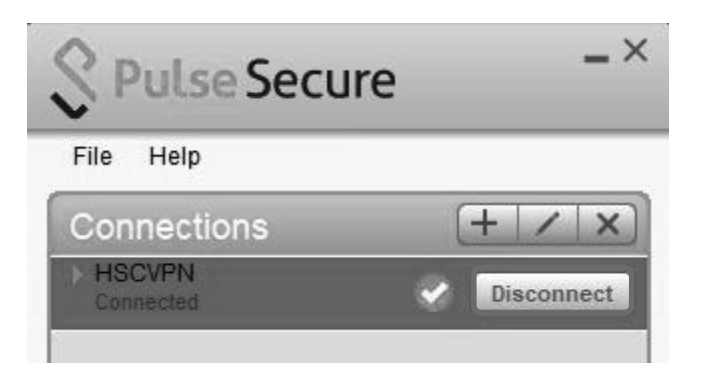